# mMontaż – oprogramowanie do zarządzania produkcją, montażem wyrobów

Zdajemy sobie sprawę iż program ten nie spełni oczekiwań części z Państwa. Każda firma ma swój model produkcji, oraz spektrum produkowanych wyrobów jest bardzo szerokie. W związku z tym nie sposób przygotować program, który spełni oczekiwania wszystkich. Dlatego, jeśli jakieś funkcję, moduły nie spełniają Państwa oczekiwań, bądź ich po prostu nie ma, proszę się nie zrażać – program mMontaż może być modyfikowany. Proszę tylko się z nami skontaktować podając swoje wymagania, oczekiwania, a my zaproponujemy rozwiązania.

Zespół MatSol

# Spis treści

| . Biblioteka elementów (składników) | .2 |
|-------------------------------------|----|
| 2. Magazyn elementów (składników).  | .3 |
| B. Produkty                         | .4 |
| l. Dostawcy                         | .6 |
| 5. Zaopatrzenie                     | .6 |
| 5. Sprzedaż                         | .7 |
| 7. Zarządzenie bazami danych        | .7 |

# 1. Biblioteka elementów (składników)

| Bib | lioteka elemer          | ntów (składni | ików)       |      |                           |             |                |                              |          |
|-----|-------------------------|---------------|-------------|------|---------------------------|-------------|----------------|------------------------------|----------|
|     |                         |               |             |      |                           |             | Ostat          | mia modyfikacja : 2009-08-08 | 13:24:08 |
| Q.  | Typ elementu<br>Obudowa |               |             |      | vp elementu<br>ondensator |             |                |                              |          |
|     | Wartość/nazwa           |               |             |      | ezystui                   |             |                |                              |          |
|     | Tolerancja              |               | ~           |      | story                     |             |                |                              |          |
|     | Opakowanie              |               |             |      |                           |             |                |                              |          |
|     | Typ elementu            | Obudowa       | Wart./Nazw. | Tol. | Opak.                     | Koszt mont. | Cena           | Modyfikacja                  | ^        |
|     | Kondensator             | AH1           | 13nF        |      | Zwrotne                   | 2 222,3323  | 190,1234       | 2009-08-07 10:34:09          |          |
|     | Kondensator             | BHN8          | 13nF        | 2%   | Zwrotne                   | 1,0000      | 18,0000        | 2009-07-30 12:05:43          |          |
|     | Rezystor                | AH1           | 10nA        | 10%  | Taśma 8 mm                | 1,0000      | 4,0000         | 2009-08-04 08:57:08          |          |
|     | Rezystor                | AH1           | 14nA        |      | Taśma 8 mm                | 1,0000      | 4,0000         | 2009-08-04 07:33:02          |          |
|     | Rezystor                | AH1           | 14nA        | 2%   | Taśma 8 mm                | 1,0000      | 4,0000         | 2009-08-04 07:26:42          |          |
|     | Rezystor                | AH1           | 14nA        | 10%  | Taśma 8 mm                | 1,0000      | 4,0000         | 2009-08-04 08:27:49          |          |
|     | Rezystor                | AH1           | 15nA        |      | Taśma 8 mm                | 1,0000      | 4,0000         | 2009-08-08 13:24:08          |          |
|     | Rezystor                | AH1           | 16nA        |      | Taśma 8 mm                | 1,0000      | 4,0000         | 2009-08-04 08:11:04          |          |
|     | Rezystor                | AH1           | 24nA        |      | Taśma 8 mm                | 1,0000      | 4,0000         | 2009-08-04 08:37:42          |          |
|     | Rezystor                | AH1           | 187nA       |      | Taśma 8 mm                | 1,0000      | 4,0000         | 2009-08-04 08:56:03          |          |
|     | Rezystor                | AH1           | 10nB        | 10%  | Taśma 8 mm                | 1,0000      | 4,0000         | 2009-08-07 11:40:54          |          |
| ۲   | Rezystor                | AH1           | 13nF        | 2%   | Taśma 8 mm                | 1,0000      | 4,0000         | 2009-07-30 12:05:33          |          |
|     | Rezystor                | AH1           | 14nF        | 2%   | Taśma 8 mm                | 1,0000      | 4,0000         | 2009-07-30 11:50:28          |          |
|     | Rezystor                | AH1           | 14nZ        | 2%   | Taśma 8 mm                | 1,0000      | 4,0000         | 2009-08-04 07:55:45          |          |
| _   | Tootoum                 | 05            | 22          | 1%   | -                         | 1.0000      | E 0000         | 2012010101010000             | ×        |
| -   | Drukuj listę            |               |             |      | 🤤 Usuń eleme              | ent 📃 📏     | Edytuj element | t 🕓 🕓 Nowy eleme             | nt       |

Aby uruchomić bibliotekę elementów (składników) należy z paska narzędzi wybrać przycisk : "Elementy (składniki) [F2]" lub użyć klawisza skrótu F2.

Biblioteka elementów to lista wszystkich zdefiniowanych elementów, czyli składników produktów. Z poziomu tego formularza istnieje możliwość dodawania, edycji i usuwania elementów. System wyszukiwania, dodawania i edycji nowych elementów został zbudowany w taki sposób by maksymalnie uprościć pracę na wielu, często podobnych rekordach (nawet kilkadziesiąt tysięcy elementów).

## Wyszukiwanie

W prostokącie oznaczonym zieloną ikoną z lupą, można wpisywać poszczególne wartości lub fragmenty wartości szukanych elementów. W czasie uzupełniania pól, lista widocznych elementów zostaje zawężona do wyników spełniających warunki filtrowania. Dodatkowo w prostokącie oznaczonym ikoną lupy, po prawej stronie widoczna jest lista już użytych wartości, dla wpisywanego parametru. W każdej chwili można kliknąć dwukrotnie w wybraną wartość i zostanie ona wpisana w odpowiednie pole – to ułatwia wyszukiwanie przy dużej liczbie rekordów.

#### Dodawanie i edycja elementów

| Dane podstawowe U<br>Cena podstawowa<br>Koszt montażu<br>Ceny według ilości<br>II. od |                                                    | stawcy<br>0000<br>Wstaw ceny domyślne<br>Cena                       | ► 4<br>18<br>5<br>190,1  | 234                                                                              |                               |  |
|---------------------------------------------------------------------------------------|----------------------------------------------------|---------------------------------------------------------------------|--------------------------|----------------------------------------------------------------------------------|-------------------------------|--|
| G Usur                                                                                | i 🕓                                                | Edytuj 🚫 Nowy                                                       |                          |                                                                                  |                               |  |
| Usur<br>Typ elementu                                                                  | i 🕓                                                | Edytuj 💽 Nowy<br>Wartość/Nazwa                                      | ]                        | Opakowanie                                                                       | Koszt r 📤                     |  |
| Usur<br>Typ elementu<br>Rezystor                                                      | б<br>Обин<br><br>АН1                               | Edytuj ONowy<br>Wartość/Nazwa<br>10nA                               | Tol.                     | Opakowanie<br>Taśma 8 mm                                                         | Koszt r                       |  |
| Usur<br>Typ elementu<br>Rezystor<br>Rezystor                                          | 5 Obui<br>AH1<br>AH1                               | Edytuj Nowy<br>Wartość/Nazwa<br>10nA<br>14nA                        | Tol.                     | Opakowanie<br>Taśma 8 mm<br>Taśma 8 mm                                           | Koszt r                       |  |
| Usur<br>Typ elementu<br>Rezystor<br>Rezystor<br>Rezystor                              | 5 Obui<br>AH1<br>AH1<br>AH1                        | Edytuj Nowy<br>Wartość/Nazwa<br>10nA<br>14nA<br>14nA                | Tol.<br>10%<br>2%        | Opakowanie<br>Taśma 8 mm<br>Taśma 8 mm<br>Taśma 8 mm                             | Koszt r                       |  |
| Usur<br>Typ elementu<br>Rezystor<br>Rezystor<br>Rezystor                              | 5 Obu<br>AH1<br>AH1<br>AH1<br>AH1<br>AH1           | Edytuj Nowy<br>Wartość/Nazwa<br>10nA<br>14nA<br>14nA<br>14nA        | Tol.<br>10%<br>2%<br>10% | Opakowanie<br>Taśma 8 mm<br>Taśma 8 mm<br>Taśma 8 mm<br>Taśma 8 mm               | Koszt r 1<br>1<br>1<br>1<br>1 |  |
| Typ elementu<br>Rezystor<br>Rezystor<br>Rezystor<br>Rezystor<br>Rezystor              | 5<br>0bw<br>AH1<br>AH1<br>AH1<br>AH1<br>AH1<br>AH1 | Edytuj Nowy<br>Watość/Nazwa<br>10nA<br>14nA<br>14nA<br>14nA<br>15nA | Tol.<br>10%<br>2%<br>10% | Opakowanie<br>Taśma 8 mm<br>Taśma 8 mm<br>Taśma 8 mm<br>Taśma 8 mm<br>Taśma 8 mm | Koszt r 1<br>1<br>1<br>1<br>1 |  |

W formularzu dodawania i edycji elementów, zastosowany został taki sam mechanizm wyszukiwania jak w liście elementów. Umożliwia on sprawne dodawanie i edycję elementów, szczególnie niewiele się między sobą różniących.

W zakładce "Cennik" jest możliwość zdefiniowania cen sprzedaży elementu. Można zdefiniować cenę główną, czyli za jedną sztukę oraz ceny zależne od ilości. Często jest bowiem tak, że przy większej ilości elementów można udzielić rabatu.

W zakładce "Dostawcy" wpisuję się dostawców wybranego elementu.

| т<br>()<br>)<br>1 | yp elementu<br>Dbudowawartość/nazwa<br>Folerancja<br>Ilość |         | Cena<br>Cena<br>Koszt monte<br>Dostawca .<br>Przedział Od: 0,00 ¢ Dc | e >= v<br>ażu >= v<br>ażu >= v | Da<br>0,0000 🗘 | sta. 4 września 200 |
|-------------------|------------------------------------------------------------|---------|----------------------------------------------------------------------|--------------------------------|----------------|---------------------|
| -                 | Typ elementu                                               | Obudowa | Nazwa/wartość                                                        | Tol.                           | Opak.          | llość na stanie     |
|                   | Kondensator                                                | AH1     | 13nF                                                                 |                                | Zwrotne        | 389.00              |
|                   | Kondensator                                                | BHN8    | 13nF                                                                 | 2%                             | Zwrotne        | 1,00                |
|                   | Rezystor                                                   | AH1     | 10nA                                                                 | 10%                            | Taśma 8 mm     | -1,00               |
|                   | Rezystor                                                   | AH1     | 14nA                                                                 |                                | Taśma 8 mm     | 0,00                |
|                   | Rezystor                                                   | AH1     | 14nA                                                                 | 2%                             | Taśma 8 mm     | 0,00                |
|                   | Rezystor                                                   | AH1     | 14nA                                                                 | 10%                            | Taśma 8 mm     | 1,00                |
|                   | Rezystor                                                   | AH1     | 15nA                                                                 |                                | Taśma 8 mm     | 0,00                |
|                   | Rezystor                                                   | AH1     | 16nA                                                                 |                                | Taśma 8 mm     | -1,00               |
|                   | Rezystor                                                   | AH1     | 24nA                                                                 |                                | Taśma 8 mm     | 0,00                |
|                   | Rezystor                                                   | AH1     | 187nA                                                                |                                | Taśma 8 mm     | 1,00                |
|                   | Rezystor                                                   | AH1     | 10nB                                                                 | 10%                            | Taśma 8 mm     | 0,00                |
|                   | Rezystor                                                   | AH1     | 13nF                                                                 | 2%                             | Taśma 8 mm     | 1,00                |
|                   | Rezystor                                                   | AH1     | 14nF                                                                 | 2%                             | Taśma 8 mm     | 0,00                |
|                   | Rezystor                                                   | AH1     | 14nZ                                                                 | 2%                             | Taśma 8 mm     | 1,00                |
|                   | Testowy                                                    | ОЬ      | 22                                                                   | 1%                             | Z              | 0.00                |

# 2. Magazyn elementów (składników).

Aby uruchomić magazyn elementów (składników) należy z paska narzędzi wybrać przycisk : "Magazyn el. (skł.) [F3]" lub użyć klawisza skrótu F3.

W module magazynu istnieje możliwość śledzenia stanów elementów, wprowadzania (zakupu) nowych oraz zdejmowania ze stanu (Wydania). Oczywiście istnieje możliwość filtrowania listy.

## Przyjęcia

| z))seie maBaz)nen | e                                |               |            |            |          |                 | × |
|-------------------|----------------------------------|---------------|------------|------------|----------|-----------------|---|
|                   |                                  |               |            |            | Data 4   | września 2009 🏻 | ¥ |
| lementy           |                                  |               |            |            |          |                 |   |
| Тур               | Obudo                            | wa Nazwa/     | √artość    | Toler. Op  | akowanie | 1 Wybierz       |   |
|                   |                                  |               |            |            |          | Nour            |   |
| iena przyjęcia    | 0,0000 <b>;</b><br>1,00 <b>;</b> |               |            |            |          |                 |   |
|                   |                                  | 🕗 Doda        | ij (Enter) |            |          |                 |   |
| Typ elementu      | Obudowa                          | Wartość/nazwa | T ol.      | Opakowanie | llość    | Cena przyjęcia  |   |
| Rezystor          | AH1                              | 14nA          | 2%         | Taśma 8 mm | 1,00     | 10,0000         |   |
| Rezystor          | AH1                              | 14nA          | 2%         | Taśma 8 mm | 102,00   | 100,0000        |   |
|                   |                                  |               |            |            |          |                 |   |

Aby przyjąć na magazyn elementy, konieczne jest wcześniejsze ich zdefiniowanie w bibliotece elementów. Przyjmując na magazyn podaje się ilość przyjmowanych składników oraz cenę przyjęcia.

#### Wydania

| Тур          | Obud        | lowa       | Nazwa/W | artość       | Toler. | Opakov  | vanie 🔍 🔍 Wy | bierz        |  |
|--------------|-------------|------------|---------|--------------|--------|---------|--------------|--------------|--|
| Kondensator  | ensator AH1 |            |         |              |        | Zwrotne |              |              |  |
| Cena wydania | 190,1234    | \$         |         |              |        |         |              |              |  |
| lość         | 1,00        | *          |         |              |        |         |              |              |  |
|              |             | $\bigcirc$ |         | ) odaj (Ente | er)    |         |              |              |  |
| Typ elementu | Obudowa     | Wartoś     | ć/Nazwa | Tol.         | Opak   | owanie  | llość        | Cena wydania |  |
| Kondensator  | AH1         | 13nF       |         |              | Zwrotr | ie      | 12,00        | 190,1234     |  |
|              |             |            |         |              |        |         |              |              |  |

Z poziomu magazynu można również wydać z magazynu elementy. Innym sposobem "Wydania" jest sprzedaż elementów. Cena wydania jest automatycznie sugerowana przez program, pobierana z biblioteki elementów jako cena sprzedaży.

## 3. Produkty

|   | Nazwa           | Informacje | Modyfikacja      |   |
|---|-----------------|------------|------------------|---|
|   | erterertetr     |            | 2009-08-07 13:22 |   |
|   | nazwa           |            | 2009-08-07 13:18 |   |
|   | nowy prod       |            | 2009-09-04 15:42 | 7 |
| ► | nowy sda        | asdassd    | 2009-07-30 12:10 |   |
|   | sadsdasd        | asdad      | 2009-08-08 14:06 |   |
|   | tescik          |            | 2009-08-04 11:14 |   |
|   | Testowy produkt |            | 2009-08-04 11:24 |   |
|   |                 |            |                  |   |

Aby uruchomić magazyn moduł produktów należy z paska narzędzi wybrać przycisk : "Produkty [F4]" lub użyć klawisza skrótu F4.

Formularz "Produkty" służy do zarządzania produktami, definiowania ich składu oraz kalkulacji kosztów produkcji, sprzedaży i zarobku.

#### Dodawanie i edycja produktów

| Nowy produkt           |              |                                  |         |  |  |  |  |  |
|------------------------|--------------|----------------------------------|---------|--|--|--|--|--|
|                        | 🭠 Pr         | zejdź do kalkulacji              |         |  |  |  |  |  |
| Nazwa produktu         | Nowy produkt | t                                |         |  |  |  |  |  |
| nformacje              |              |                                  |         |  |  |  |  |  |
| C Elementy (składniki) |              |                                  |         |  |  |  |  |  |
| 📮 Usuń                 |              | Nowy                             | Wybierz |  |  |  |  |  |
| Typ elementu           | Obudowa      | Wartość/Nazwa                    | llość   |  |  |  |  |  |
| Rezystor               | AH1          | 10nA                             | 12,00   |  |  |  |  |  |
| Rezystor               | AH1          | 14nA                             | 3,00    |  |  |  |  |  |
| Testowy                | Оb           | 22                               | 22,00   |  |  |  |  |  |
| <                      | Ш            |                                  | >       |  |  |  |  |  |
| 🚔 Drukuj listę         | Liczt        | a wszystkich elementów w wyrobie | : 37,00 |  |  |  |  |  |
|                        |              | Anuluj                           | ОК      |  |  |  |  |  |
|                        |              |                                  |         |  |  |  |  |  |

Prosty formularz umożliwia definiowanie składu wyrobu, nazwy i informcji.

#### Kalkulacja

| Kalkulacja        |                                                    |            |           |       |                |       |                                  |                           |                                     |                  |                   |
|-------------------|----------------------------------------------------|------------|-----------|-------|----------------|-------|----------------------------------|---------------------------|-------------------------------------|------------------|-------------------|
|                   |                                                    |            |           |       | Edycja pro     | duktu |                                  |                           |                                     |                  |                   |
| Nazwa produktu    | lowy produkt                                       |            |           | `     | Kalkulad       | adla  | þ 🛟                              | sztuk                     |                                     | 💌 Pokaż k        | alkulację zakupu  |
| Typ elementu      | Obudowa                                            | Nazwa      |           | T ol. | Cena<br>1 szt. | llość | Wartość<br>elementów             | Koszt<br>montażu          | Wartość<br>montażu                  | Cena<br>zakupu   | Wartość<br>zakupu |
| Rezystor          | AH1                                                | 10nA       |           | 10%   | 4,0000         | 12,00 | 48,0000                          | 1,0000                    | 12,0000                             | 0,0000           | 0                 |
| Rezystor          | AH1                                                | 14nA       |           | 2%    | 7,6000         | 3,00  | 22,8000                          | 1,0000                    | 3,0000                              | 0,0000           | 0                 |
| Testowy           | ОЬ                                                 | 22         |           | 1%    | 5,0000         | 22,00 | 110,0000                         | 1,0000                    | 22,0000                             | 0,0000           | 0                 |
|                   | Sprzedaż<br>Wartość elementów :<br>Koszt montażu : |            |           | 180,8 | 3000 <b>\$</b> | Kosz  | Zak<br>tt zakupu el. :<br>Zysk : | Liczba wszy<br>up i zyski | vstkich eleme<br>0,0000<br>217,8000 | ntów w wyrobie : | 37,00             |
|                   | Cena                                               | a wyrobu : |           | 217,8 | 8000 🗢         |       |                                  |                           |                                     |                  |                   |
|                   |                                                    |            |           |       | Magazyr        | nki   |                                  |                           |                                     |                  |                   |
|                   |                                                    |            | Opakowa   | nie   |                | llość |                                  |                           |                                     |                  |                   |
|                   |                                                    |            | Taśma 8 n | nm    |                |       | 2                                |                           |                                     |                  |                   |
|                   |                                                    |            | z         |       |                |       | 1                                |                           |                                     |                  |                   |
|                   |                                                    |            |           |       |                |       |                                  |                           |                                     |                  |                   |
| 🚔 Drukuj kalkulac | ję 📄 🚔 Drukuj m                                    | nagazynki  |           | _     |                |       |                                  |                           |                                     |                  | Zamknij           |
|                   |                                                    | 17         |           | 11    |                |       |                                  |                           |                                     |                  |                   |

Funkcja ta umożliwia przeprowadzenie kalkulacji kosztów składników i produkcji dla jednej sztuki produktu przy założeniu, że będzie produkowanych 'x' sztuk. Widoczne są również koszty zakupu elementów (pobierane z magazynu) oraz Zysk. Jednym kliknięciem można wyłączyć bądź włączyć kalkulację zakupu (wygodna opcja jeśli wyniki są pokazywane klientowi).

## 4. Dostawcy

| ľ | ostawcy |             |                                | Ostatnia moo | <br>dyfikacja : 2009-07-30 |
|---|---------|-------------|--------------------------------|--------------|----------------------------|
| ľ | Nazwa   | × ×         | Telefony<br>Faxy<br>Handlowiec |              |                            |
|   | Nazwa   | Adres       | Telefony                       | Faxy         | Handlowc                   |
|   | Phips   | Warszawa 12 |                                |              |                            |
|   |         |             |                                |              |                            |
|   |         |             |                                |              |                            |
|   | <       |             |                                |              |                            |

Aby uruchomić moduł dostawców należy z paska narzędzi wybrać przycisk : "Dostawcy [F5]" lub użyć klawisza skrótu F5.

Moduł umożliwia dodawanie, edycje i wyszukiwanie dostawców elementów.

## 5. Zaopatrzenie

|                       | Lista ele | mentów w produktaci     | h    |                     |       |       |               |            | کا لے ا  |
|-----------------------|-----------|-------------------------|------|---------------------|-------|-------|---------------|------------|----------|
| Usuń 💽 Nowy 🚺 Wybierz | Typ ele   | mentu Obudow            | va W | artość/Nazwa        | T ol. | llość | Stan.<br>mag. | Opak.      | Dostawca |
| azwa produktu 🛛 Ilość | Testowy   | ОБ                      | 22   |                     | 1%    | 78,00 | 160           | z          |          |
| estowy produkt        | l Rezysto | r AH1                   | 14   | nA                  | 2%    | 9     | 0             | Taśma 8 mm | Phips;   |
| owy produkt           | 3 Rezysto | r AH1                   | 10   | nA                  | 10%   | 36    | -1            | Taśma 8 mm | Phips;   |
|                       |           |                         |      |                     |       |       |               |            |          |
|                       |           | ing and a subjection of |      | and an according to |       |       |               |            |          |

Aby uruchomić moduł "Zaopatrzenie" należy z paska narzędzi wybrać przycisk : "Zaopatrzenie [F6]" lub użyć klawisza skrótu F6.

W formularzu "Zaopatrzenie" definiuje się listę wyrobów, które będą miały być wyprodukowane (lewa strona okna). Po prawej stronie pojawia się lista elementów wchodzących w skład wybranych produktów. Kolorem czerwonym zaznaczane są elementy, których brakuje, tj. stan na magazynie jest niższy niż ilość potrzebna do produkcji. Z poziomu tego modułu można wydrukować (i lub wyeksportować do pdf'a lub Excel'a) listę wszystkich elementów z zapotrzebowania lub listę elementów brakujących. Dzięki temu można szybko złożyć zamówienie u dostawców.

## 6. Sprzedaż

|     | Sprzedaż 📃 🗖 🗙                                                               |
|-----|------------------------------------------------------------------------------|
|     | Data i ozas ostatniej modyfikacji : 2009-9-4 17:53:50                        |
| 1.5 | Pokaz wszystkie Data, od. <u>4 września 2009</u> Data, do. <u>4 września</u> |
|     | Data sprzedaży 🔺 Wartość                                                     |
|     | 2009-09-04 17:53:50 72,0000                                                  |
|     |                                                                              |
|     |                                                                              |
|     |                                                                              |
|     |                                                                              |
|     |                                                                              |
|     |                                                                              |
|     |                                                                              |
|     |                                                                              |
|     |                                                                              |
|     | 🖨 Drukuj listę 🛛 🤤 Usuń sprzedaż 🚽 📉 Edytuj sprzedaż 💦 🔾 Nowa sprzedaż       |
|     |                                                                              |

Aby uruchomić moduł "Sprzedaż" należy z paska narzędzi wybrać przycisk : "Sprzedaż [F7]" lub użyć klawisza skrótu F7.

Prosty moduł umożliwiający prowadzenie ewidencji sprzedaży wytworzonych produktów. Sprzedaż pociąga za sobą akcję magazynową, czyli z magazynu zdejmowane są elementy wchodzące w skład sprzedawanych produktów.

## 7. Zarządzenie bazami danych.

Istnieje możliwość pracy na więcej niż jednej bazie danych (np. dwie różne firmy, dwa odziały).

| Zarządzanie bazami                  |                |  |
|-------------------------------------|----------------|--|
| <mark>Kelmex</mark><br>produkcja@db | Nowa<br>Edytuj |  |
|                                     | Zamknij        |  |

Aby uruchomić okno zarządzania bazami danych, należy z menu głównego wybrać "Opcje  $\rightarrow$  Zarządzanie bazami". W oknie tym można dodawać, edytować i usuwać bazy danych.

Aby w czasie pracy programu zmienić bazę danych, należy z menu głównego wybrać "Program  $\rightarrow$  Zmiana bazy".